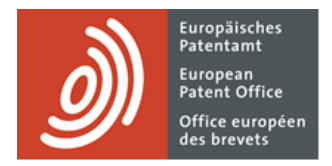

# **Services MyEPO**

Guide fonctionnel : gestion des accès utilisateur dans MyEPO

Dernière mise à jour : mars 2025

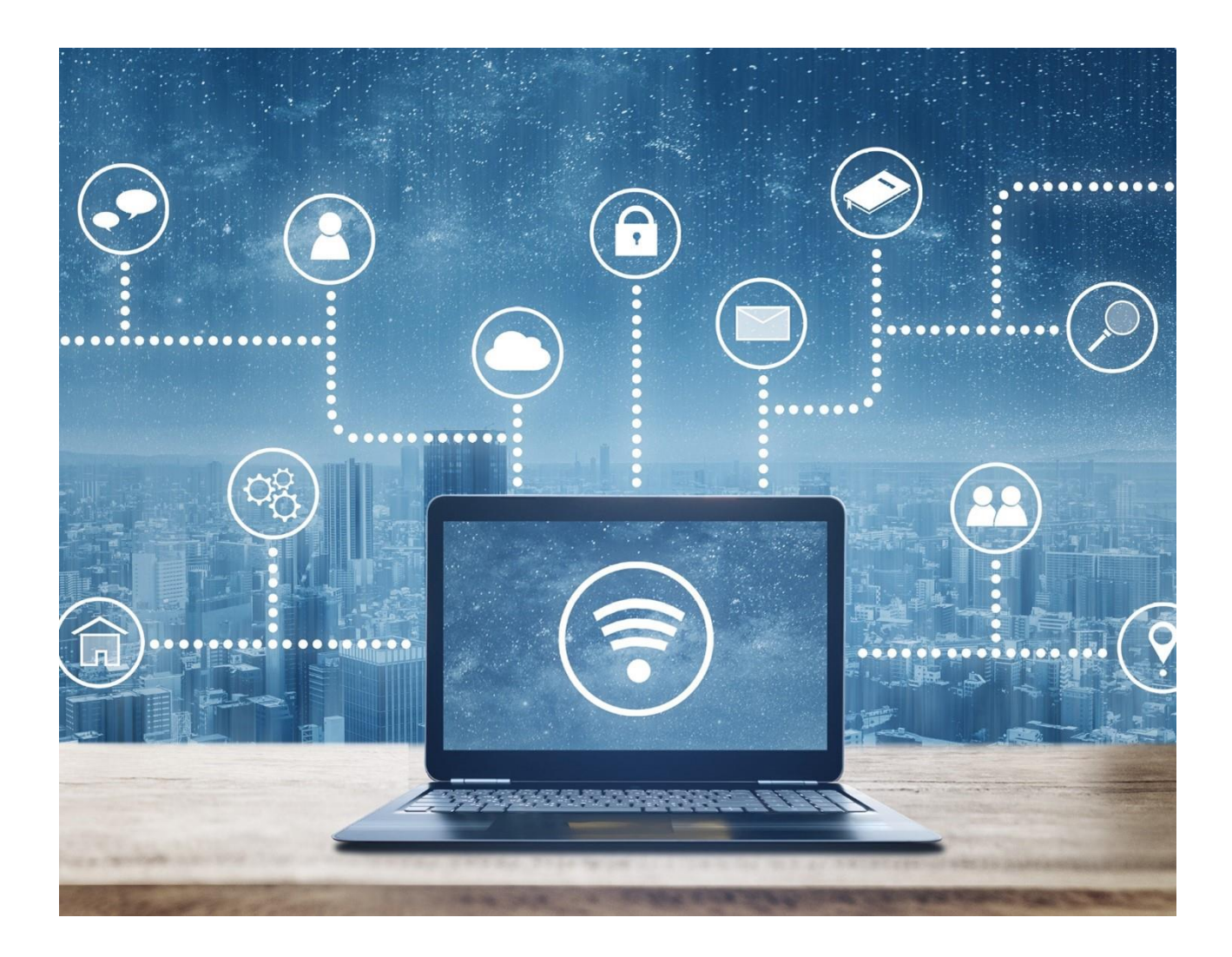

# Sommaire

| 1.  | Introduction                                                            | 2  |
|-----|-------------------------------------------------------------------------|----|
| 2.  | Méthode de gestion des accès utilisateur dans MyEPO                     | 4  |
| 2.1 | Création d'une nouvelle société dans MyEPO                              | 4  |
| 2.2 | Adhésion à une société MyEPO ou départ d'un utilisateur                 | 6  |
| 2.3 | Gestion des droits d'utilisateur et des destinataires                   | 10 |
| 2.4 | Gestion des autorisations de consultation des portefeuilles de demandes | 13 |
| 2.5 | Gestion des autorisations d'utilisation de l'espace Mandataires         | 14 |

# 1. Introduction

L'OEB accorde une grande importance à la protection et à la confidentialité des données vous concernant.

C'est pourquoi, avant de vous autoriser à accéder en ligne aux informations confidentielles liées aux procédures des brevets par l'intermédiaire de nos services MyEPO (notamment MyEPO, le dépôt en ligne 2.0 et le paiement centralisé des taxes), nous vous demandons au préalable de créer un compte OEB avec vérification en deux étapes et de nous confirmer votre identité et votre appartenance à une société.

Nous exigeons également qu'une personne de la société associée à votre compte accède à MyEPO pour vous octroyer des droits d'accès. Cette personne est un "**administrateur de la société**".

Un administrateur de la société est un utilisateur disposant de droits d'administration dans l'espace **Administration** de MyEPO. Chaque société doit compter au moins un administrateur.

Remarque : si vous déposez une demande de brevet en nom propre plutôt qu'au nom d'une société ou par l'intermédiaire d'un mandataire agréé, une "société" spécifique sera créée à votre attention dans MyEPO, et vous disposerez des droits d'administration pour votre "société".

L'accès à une demande dans MyEPO est octroyé au mandataire si ce dernier a été ajouté en tant que destinataire. Si le demandeur assure lui-même sa représentation, il peut accéder aux demandes et aux notifications, mais pas aux actions en cours. Les mandataires agréés peuvent accéder aux notifications, aux demandes et aux actes de procédure. L'administrateur d'une société assure la gestion de l'accès et peut accorder des autorisations aux autres membres de la société, selon les options à disposition des destinataires.

Les administrateurs de la société peuvent accorder aux autres utilisateurs :

- des droits d'administration ;
- l'accès à la Mailbox de la société ;
- le droit de s'acquitter de taxes et de consulter les échéanciers ;

- une autorisation de consultation des portefeuilles de demandes, y compris les documents non publics ; et
- une autorisation de préparation et d'envoi de requêtes dûment signées par le mandataire agréé.

L'administrateur peut effectuer ces démarches pour tous les utilisateurs dont le compte OEB a été associé à la société de l'administrateur lors de leur inscription en tant qu'utilisateur des services MyEPO.

Les administrateurs sont également chargés :

- d'informer l'OEB de tout changement touchant la société ;
- de vérifier régulièrement si l'accès octroyé aux utilisateurs est approprié ;
- de supprimer immédiatement l'accès des utilisateurs qui quittent la société ou changent de fonction ; et
- d'ajouter/supprimer et d'activer/désactiver des "destinataires" (mandataires, groupements ou parties assurant elle-même leur représentation, et Liens PCT), dont les message en provenance de l'OEB sont envoyés à la Mailbox de la société et dont les portefeuilles sont accessibles par l'intermédiaire de MyEPO.

Dans le cas de l'**espace Mandataires** de MyEPO, qui permet aux mandataires de gérer leur inscription sur <u>la liste des mandataires européens près l'Office européen des brevets</u>, chacun des mandataires figurant sur cette liste dispose de son espace personnel et peut autoriser d'autres utilisateurs appartenant à sa société à utiliser cet espace en son nom. L'administrateur de la société n'y est pas habilité.

En bref, l'administrateur de la société joue un rôle essentiel dans la mesure où il veille à ce que l'accès en ligne aux informations confidentielles liées aux procédures des brevets ne soit accordé qu'aux membres du personnel effectivement concernés.

La section 2.1 du présent guide explique comment créer de nouvelles sociétés MyEPO.

La section 2.2 du présent guide explique comment adhérer à une société MyEPO et de quelle façon un administrateur de société peut supprimer des utilisateurs de sa société.

La section 2.3 du présent guide explique de quelle façon les administrateurs de société peuvent gérer les droits d'utilisation généraux et les destinataires dans l'espace **Administration** de MyEPO.

La section 2.4 précise de quelle façon ils peuvent gérer les autorisations de consultation des portefeuilles de demandes dans l'espace **Demandes et brevets** de MyEPO.

La section 2.5 précise de quelle façon les mandataires agréés près l'OEB européens peuvent autoriser d'autres utilisateurs à utiliser en leur nom leur **espace Mandataires** personnel dans MyEPO.

Pour vous apporter une aide supplémentaire, nous avons également publié des foires aux questions (FAQ). Par ailleurs, vous pouvez à tout moment contactez-nous à l'adresse epo.org/fr/support ou contacter votre responsable de grands comptes en cas d'incertitude.

# 2. Méthode de gestion des accès utilisateur dans MyEPO

## 2.1 Création d'une nouvelle société dans MyEPO

Une "société", dans MyEPO, représente un groupe d'utilisateurs qui partagent une Mailbox et peuvent collaborer sur des portefeuilles de demandes.

Pour utiliser les services MyEPO, votre compte OEB doit avoir été au préalable associé à une "société" MyEPO, et l'administrateur de cette société doit également vous accorder l'accès dans MyEPO.

MyEPO vous permet de créer des sociétés reflétant vos méthodes de travail et vos groupes d'utilisateurs. Certaines grandes entreprises choisissent de créer des sociétés MyEPO multiples afin de refléter la structure de leur organisation. D'autres optent pour la simplicité en utilisant une seule société MyEPO.

Vous pouvez attribuer le nom que vous désirez à une nouvelle société MyEPO lors de sa création. Il peut s'agir, par exemple, du nom de l'entreprise (seul ou accompagné du service, du domaine d'activité ou d'un lieu géographique) ou du nom d'une association.

La création d'une société MyEPO demeure nécessaire même si vous déposez une demande de brevet en nom propre plutôt qu'au nom d'une société ou par l'intermédiaire d'un mandataire agréé. Vous deviendrez alors administrateur de votre "société". Le nom de votre société peut se composer de votre prénom et de votre nom.

Votre compte OEB personnel ne peut être associé qu'à une seule société MyEPO à la fois.

#### Méthode de création d'une nouvelle société MyEPO

Pour créer une nouvelle société, il vous faut au préalable vous connecter à MyEPO au moyen d'un compte OEB qui n'est associé à aucune société.

Vous aurez la possibilité de vous joindre à une société qui existe déjà ou de créer une nouvelle société. Si vous sélectionnez "Créer une nouvelle société", il vous sera demandé de préciser le nom et l'adresse de la société.

|                                | Welcome to MyEPO Portfolio                                                                                                   |
|--------------------------------|----------------------------------------------------------------------------------------------------|
|                                | Start by joining an existing company or creating your own before you are given full access.                                  |
|                                | Société                                                                                                    |
|                                | "Companies" in MyEPO Portfolio are groups of users who share an EPO Mailbox and work collaboratively on patent applications. |
|                                | <ul> <li>Join existing company</li> <li>Create new company</li> </ul>                                                        |
|                                |                                                                                                    |
|                                | Cancel Continue                                                                                                    |
|                                |                                                                                                    |
| Establishing secure connection |                                                                                                    |

La nouvelle société sera immédiatement activée, et une nouvelle Mailbox sera créée.

Vous disposerez, en tant qu'administrateur de la société, des droits d'administrateur et pourrez utiliser l'espace **Administration** pour accepter les requêtes d'adhésion à votre société d'autres utilisateurs, tel que précisé dans la section 2.2.

Il convient également que vous ajoutiez et activiez vos "destinataires" (à savoir des mandataires, des groupements, des demandeurs assurant eux-mêmes leur représentation ou des opposants, ou des Liens PCT), dont les messages peuvent être envoyés de manière électronique à votre **Mailbox** et dont les portefeuilles apparaîtront dans l'espace **Demandes et brevets**.

## 2.2 Adhésion à une société MyEPO ou départ d'un utilisateur

Pour utiliser les services MyEPO, votre compte OEB doit être associé à une société MyEPO. L'administrateur de la société doit également vous accorder l'accès à la Mailbox ou à des portefeuilles spécifiques, selon les besoins.

Votre compte OEB ne peut être associé qu'à une seule société MyEPO à la fois.

En cas de changement d'emploi, il est important que vous conserviez l'accès à l'adresse électronique associée à votre compte OEB, en particulier si vous l'utilisez dans le cadre de l'authentification à deux facteurs. N'oubliez donc pas d'actualiser l'adresse électronique associée à votre compte OEB si vous changez d'entreprise. Veillez également à activer au moins deux méthodes d'authentification à deux facteurs dans le cas où vous perdriez l'accès à votre ancienne adresse électronique.

#### Marche à suivre à l'attention d'un nouvel utilisateur d'une société

Si vous vous connectez à MyEPO alors que votre compte n'a pas encore été associé à une société, il vous sera proposé de créer une nouvelle société (voir section 2.1) ou de vous joindre à une société existante.

|                                | Welcome to MyEPO Portfolio                                                                                                    |
|--------------------------------|----------------------------------------------------------------------------------------------------|
|                                | Start by joining an existing company or creating your own before you are given full access.                                                                                                    |
|                                | Société                                                                                                    |
|                                | <ul> <li>"Companies" in MyEPO Portfolio are groups of users who share an EPO Mailbox and work collaboratively on patent applications.</li> <li>Join existing company</li> <li>Create new company</li> </ul> |
|                                | Cancel Continue                                                                                                    |
|                                |                                                                                                    |
| Establishing secure connection |                                                                                                    |

Si vous souhaitez adhérer à une société existante, il vous sera demandé de rechercher le nom de la société. Veuillez vous informer du nom que vous devez sélectionner auprès de l'administrateur de la société.

| Welcome         start by joining an existing company or creating a new company.            Company                                                                                                    | Webcome         status to pioning an existing company or creating a new company.         Image: Company or creating a new company or creating a new company or creating a new company or creating service or service or service o                                                                                   | Welcome         str by joining an existing company or creating a new company.            • Company         • Company is MyEPO Portfolio are groups of users who share a Mailbox and work         cluboratively on patent applications.         • Join an existing company         • Create a new company         • Create a new company         • Create a new company         • Create a new company         • Create a new company         • Create a new company         • Demo IP Attorneys AG         • Carete of the company you want to join         • Demo IP Attorneys AG         • Create a new company         • Zoo000         • Add         • Create a new company         • Zoo000         • Add         • Create a new company         • Create a new company         • Zoo000         • Add         • Create a new company         • Zoo000         • Create a new company         • Create a new company         • Zoo000         • Create a new company         • Create a new company         • Create a new company         • Zoo000         • Create a new company         • Create a new company         •                                                                                         | Welcome         start by joining an existing company or creating a new company.            • Company         • Companies* in MyEPO Portfolio are groups of users who share a Mailbox and work         claboratively on patent applications.         • Join an existing company         • Create a new company         • Create a new company         • Demo IP Attorneys A6         x         Sarch for the company you want to join         Deposit accounts (optional)         200000         Add         Cher the 8 digit number starting with 28         Vour deposit accounts         200000         x         2000001         x         Company         Cher the 8 digit number starting with 28         Mourdeposit accounts         Accounts         Accounts                                                                                                  | Welcome         store up igning an existing company or creating a new company.            • Company         • Company         • Company name         • Create a new company         • Create a new company         • Create a                                                                                         |                                                            |                                                           |                 |
|----------------------------------------------------------------------------------------------------|----------------------------------------------------------------------------------------------------|----------------------------------------------------------------------------------------------------|----------------------------------------------------------------------------------------------------|----------------------------------------------------------------------------------------------------|------------------------------------------------------------|-----------------------------------------------------------|-----------------|
| Start by joining an existing company or creating a new company.              Company         'Companies'' in MyEPO Portfolio are groups of users who share a Mailbox and work clubioratively on patent applications. <ul> <li>Join an existing company</li> <li>Create a new company</li> </ul> Company name <ul> <li>Q Demo IP Attorneys A6</li> <li>X Search for the company you want to Join</li> <li>Deposit accounts (optional)</li> <li>Z800000</li> <li>Add</li> <li>Enter the 8 digit number starting with 28</li> <li>Your deposit accounts</li> <li>2800000</li> <li>X</li> <li>2800001</li> <li>X</li> </ul> | Start by joining an existing company or creating a new company. <ul> <li>Company</li> <li>NMyEPO Portfolio are groups of users who share a Mailbox and work coluboratively on patent applications.</li> <li>I on an existing company</li> <li>Create a new company</li> <li>Create a new company</li> <li>Company name         <ul> <li> <ul> <li>Point of PAttorneys AG</li> <li>Search for the company you want to join</li> <li>Deposit accounts (optional)</li> <li>200000</li> <li>Add</li> <li>Enter the 8 digit number starting with 28</li> </ul> </li> </ul> </li> </ul>                                                                                                    | Start by joining an existing company or creating a new company. <ul> <li>Company</li> <li>"companies" in MyEPO Portfolio are groups of users who share a Mailbox and work clubioratively on patent applications.</li> <li>Join an existing company</li> <li>Create a new company</li> <li>Create a new company</li> <li>Company name</li> <li>Company name</li> <li>Company Demo IP Attorneys AG</li> <li>Search for the company you want to join</li> <li>Deposit accounts (optional)</li> <li>2800000</li> <li>Add</li> <li>Enter the 8 digit number starting with 28</li> </ul> Your deposit accounts <ul> <li>2800000</li> <li>X</li> <li>2800001</li> <li>X</li> </ul>                                                                                                    | Start by joining an existing company or creating a new company.      Company     'Companies'' in MyEPO Portfolio are groups of users who share a Mailbox and work collaboratively on patent applications.    O joi nan existing company     C reate a new company    C reate a new company     C ompany name      Q Demo IP Attorneys AG      Search for the company you want to join     Deposit accounts (optional)      28000000      Add     Enter the 8 digit number starting with 28     Your deposit accounts     28000001                                                                                                    | Start by joining an existing company or creating a new company.      Company     "Companies" in MyEPO Portfolio are groups of users who share a Mailbox and work colaboratively on patent applications.     © Join an existing company     Create a new company    Create a new company     Company name      Q Demo IP Attorneys A6      X Generation for the company you want to Join     Deposit accounts      2800000      X 2800000      X 2800000     X 2800000      X 2800000                                                                                                    | Welcome                                                    |                                                           |                 |
| Company Companies" in MyEPO Portfolio are groups of users who share a Mailbox and work collaboratively on patent applications. Join an existing company Create a new company Company name Q Demo IP Attorneys AG × Search for the company you want to join Deposit accounts (optional) 2800000 Add Enter the 8 digit number starting with 28 Your deposit accounts 2800000 × 2800001 × Cancel Next                                                                                                    | Company Companies" in MyEPO Portfolio are groups of users who share a Mailbox and work collaboratively on patent applications. Company name Company name Company | Company Companies" in MyEPO Portfolio are groups of users who share a Mailbox and work collaboratively on patent applications. Join an existing company Create a new company Company name Company name | Company name Q Demo IP Attorneys AG Company name Q Demo IP Attorneys AG Company name Q Demo IP Attorneys AG Company name Q Demo IP Attorneys AG Company name Q Demo IP Attorneys AG Company name Q Demo IP Attorneys AG Company name Q Demo IP Attorneys AG Company name Q Demo IP Attorneys AG Company name Q Demo IP Attorneys AG X Search for the company you want to join Deposit accounts (optional) Q 800000 Add C Inter the 8 digit number starting with 28 Your deposit accounts Q 800000 X 2800000 X Cancel Next                                                                                                    | Company         "Companies" in MyEPO Portfolio are groups of users who share a Mailbox and work collaboratively on patent applications.         Image: Image:                                                                                   | Start by joining an existing co                            | mpany or creating a new company.                          |                 |
| "Companies" in MyEPO Portfolio are groups of users who share a Mailbox and work collaboratively on patent applications.         Join an existing company         Create a new company         Create a new company         Company name       Q. Demo IP Attorneys AG         Search for the company you want to join         Deposit accounts (optional)       2800000         Add         Enter the 8 digit number starting with 28         Your deposit accounts       28000000         X       28000001                                                                                                    | "Companies" in MyEPO Portfolio are groups of users who share a Mailbox and work collaboratively on patent applications.         Image: Solution of the company         Create a new company         Company name       Q. Demo IP Attorneys AG         Search for the company you want to join         Deposit accounts (optional)       28000000         Add         Enter the 8 digit number starting with 28         Your deposit accounts       28000000         X       28000001         X         28000001       X                                                                                                    | "Companies" in MyEPO Portfolio are groups of users who share a Mailbox and work collaboratively on patent applications.         Image: Solution of the company         Create a new company         Company name       Q Demo IP Attorneys AG         Search for the company you want to Join         Deposit accounts (optional)       28000000         Add         Enter the 8 digit number starting with 28         Your deposit accounts       28000000         X       28000001         X         Demosit accounts       28000000         X       X         Add         Enter the 8 digit number starting with 28         Your deposit accounts       28000000         X         Z8000001       X                                                                                                    | "Companies" in MyEPO Portfolio are groups of users who share a Mailbox and work collaboratively on patent applications.         Image: Solution of the service of the service                                                          | "Companies" in MyEPO Portfolio are groups of users who share a Mailbox and work collaboratively on patent applications.         Image: Image:                                                         | 💼 Company                                                  |                                                           |                 |
| <ul> <li>Join an existing company</li> <li>Create a new company</li> </ul> Company name   Q Demo IP Attorneys AG X   Search for the company you want to join   Deposit accounts (optional) 2800000   Add   Enter the 8 digit number starting with 28   Your deposit accounts   2800000   X   2800000   X   2800000   X   2800000   X   2800000   X   2800000   X   Zencel                                                                                                    | Company name Company name Company name Company name Company name Company name Company name Company name Company name Cancel Next Cancel Next                                                                                                    | O Join an existing company Create a new company Company name Q Demo IP Attorneys AG × Search for the company you want to Join Deposit accounts (optional) 28000000 Add Enter the 8 digit number starting with 28 Your deposit accounts 28000001 × Cancel Next                                                                                                    | Company name Company name Comp | Company name Company name Comp | ''Companies'' in MyEPO Por<br>collaboratively on patent ar | rtfolio are groups of users who share a M<br>pplications. | ailbox and work |
| Create a new company Company name Company name Company name Company name Company name Cancel Next                                                                                                    | Create a new company Company name Q Demo IP Attorneys AG Search for the company you want to join Deposit accounts (optional) 28000000 Add Enter the 8 digit number starting with 28 Your deposit accounts 28000001 X Cancel Next                                                                                                    | Create a new company         Company name       Q. Demo IP Attorneys AG       ×         Search for the company you want to join         Deposit accounts (optional)       28000000       Add         Enter the 8 digit number starting with 28         Your deposit accounts       28000000       ×         28000001       ×         Cancel       Next                                                                                                    | Company name Q Demo IP Attorneys AG X Search for the company you want to Join Deposit accounts (optional) 28000000 Add Enter the 8 digit number starting with 28 Your deposit accounts 28000001 X Cancel Next                                                                                                    | Create a new company Company name Company name Company name Company name Company name Company you want to join Deposit accounts (optional) Cancel Next Cancel Next                                                                                                    | <ul> <li>Join an existing compare</li> </ul>               | ny                                                        |                 |
| Company name       Q. Demo IP Attorneys AG       ×         Search for the company you want to join       Deposit accounts (optional)       28000000       Add         Enter the 8 digit number starting with 28       Add       Add         Your deposit accounts       28000000       ×         28000001       ×       X         28000001       ×       X         Xour deposit accounts       28000001       ×                                                                                                    | Company name       Q. Demo IP Attorneys AG       ×         Search for the company you want to join       Beposit accounts (optional)       28000000       Add         Enter the 8 digit number starting with 28       Add       X       X         Your deposit accounts       28000000       ×       X         28000001       ×       X       X         Cancel       Next                                                                                                    | Company name       Q. Demo IP Attorneys AG       ×         Search for the company you want to Join       Deposit accounts (optional)       28000000       Add         Enter the 8 digit number starting with 28       Add       X       X         Your deposit accounts       28000000       ×       X         28000001       ×       X       X         Cancel       Next                                                                                                    | Company name       Q. Demo IP Attorneys AG       ×         Search for the company you want to join       Deposit accounts (optional)       28000000       Add         Enter the 8 digit number starting with 28       Add       Add         Your deposit accounts       28000000       ×         28000001       ×       X         Cancel       Next                                                                                                    | Company name       Q. Demo IP Attorneys AG       ×         Search for the company you want to join       Deposit accounts (optional)       28000000       Add         Enter the 8 digit number starting with 28       Xour deposit accounts       28000000       ×         Your deposit accounts       28000000       ×       Xour deposit accounts       Xour deposit accounts         Cancel       Next                                                                                                    | Create a new company                                       |                                                           |                 |
| Company nume     Search for the company you want to join       Deposit accounts (optional)     28000000       Add       Finter the 8 digit number starting with 28       Your deposit accounts     28000000       X       28000001       X       Cancel                                                                                                    | Search for the company you want to join Deposit accounts (optional) 28000000 Add Enter the 8 digit number starting with 28 Your deposit accounts 28000000 X 28000001 X Cancel Next                                                                                                    | Search for the company you want to join Deposit accounts (optional) 28000000 Add Enter the 8 digit number starting with 28 Your deposit accounts 28000000 × 28000001 × Cancel Next                                                                                                    | Search for the company you want to join Deposit accounts (optional) 2800000 Add Enter the 8 digit number starting with 28 Your deposit accounts 2800000 X 2800000 X Cancel Next                                                                                                    | Search for the company you want to join Deposit accounts (optional) 28000000 Add Enter the 8 digit number starting with 28 Your deposit accounts 28000001 × Cancel Next                                                                                                    | Company name                                               | Q Demo IP Attorneys AG                                    | ×               |
| Deposit accounts (optional) 2800000 Add<br>Enter the 8 digit number starting with 28<br>Your deposit accounts 2800000 ×<br>28000001 ×<br>Cancel Next                                                                                                    | Deposit accounts (optional) 2800000 Add<br>Enter the 8 digit number starting with 28<br>Your deposit accounts 2800000 ×<br>28000001 ×<br>Cancel Next                                                                                                    | Deposit accounts (optional) 2800000 Add<br>Enter the 8 digit number starting with 28<br>Your deposit accounts 2800000 ×<br>28000001 ×<br>Cancel Next                                                                                                    | Deposit accounts (optional) 2800000 Add<br>Enter the 8 digit number starting with 28<br>Your deposit accounts 28000000 ×<br>28000001 ×<br>Cancel Next                                                                                                    | Deposit accounts (optional) 2800000 Add<br>Enter the 8 digit number starting with 28<br>Your deposit accounts 2800000 ×<br>28000001 ×<br>Cancel Next                                                                                                    | company name                                               | Search for the company you want                           | to join         |
| Your deposit accounts 28000000 ×<br>28000001 ×<br>Cancel Next                                                                                                    | Your deposit accounts 2800000 ×<br>28000001 ×<br>Cancel Next                                                                                                    | Enter the 8 digit number starting with 28         Your deposit accounts       2800000         28000001       ×         Cancel       Next                                                                                                    | Enter the 8 digit number starting with 28         Your deposit accounts       28000000         28000001       X         Cancel       Next                                                                                                    | Your deposit accounts 2800000 ×<br>28000001 ×<br>Cancel Next                                                                                                    | Deposit accounts (optional)                                | 28000000                                                  | Add             |
| Your deposit accounts 28000000 ×<br>28000001 ×<br>Cancel Next                                                                                                    | Your deposit accounts 28000000 ×<br>28000001 ×<br>Cancel Next                                                                                                    | Your deposit accounts 28000000 ×<br>28000001 ×<br>Cancel Next                                                                                                    | Your deposit accounts 28000000 ×<br>28000001 ×<br>Cancel Next                                                                                                    | Your deposit accounts 2800000 ×<br>28000001 ×<br>Cancel Next                                                                                                    |                                                            | Enter the 8 digit number starting w                       | with 28         |
| 28000001 ×<br>Cancel Next                                                                                                    | 28000001 ×<br>Cancel Next                                                                                                    | 2800001 ×<br>Cancel Next                                                                                                    | 2800001 ×<br>Cancel Next                                                                                                    | 28000001 ×<br>Cancel Next                                                                                                    | Your deposit accounts                                      | 28000000                                                  | ×               |
| Cancel Next                                                                                                    | Cancel Next                                                                                                    | Cancel Next                                                                                                    | Cancel Next                                                                                                    | Cancel Next                                                                                                    |                                                            | 28000001                                                  | ×               |
| Caricet                                                                                                    |                                                                                                    |                                                                                                    |                                                                                                    |                                                                                                    |                                                            |                                                           | Cancel Next     |
|                                                                                                    |                                                                                                    |                                                                                                    |                                                                                                    |                                                                                                    |                                                            |                                                           | Cancer          |

Après avoir sélectionné une entreprise, vous pouvez choisir les comptes courants auxquels votre utilisateur devra avoir accès.

Vous verrez alors un message confirmant que votre demande est en attente d'approbation par l'administrateur de votre société.

| <ul> <li>Your request to join a company is pending.</li> <li>You will join the company once the administrator approves your request. If you haven't received a response in a reasonable time, you might want to contact the company.</li> <li>Cancel request</li> </ul> |
|----------------------------------------------------------------------------------------------------|
| a response in a reasonable time, you might want to contact the company. Cancel request                                                                                                    |

#### Rôle de l'administrateur de la société

L'administrateur de la société doit sélectionner l'option "Membres de la société" dans l'espace **Administration** et accepter votre requête d'adhésion à la société.

| Demar                          | ndes et brevets Mailbox 3 Acte | s 14 Administration | Espace Mandataires Paramètres                   |                         | Français 🛩 RD  |
|--------------------------------|--------------------------------|---------------------|-------------------------------------------------|-------------------------|----------------|
| Membres de la<br>société       | Les Membres de la société      |                     |                                                 |                         |                |
| Destinataires de la<br>Mailbox | Name 🛧                         | Email adress        |                                                 |                         |                |
| Paramètres de la<br>Mailbox    | KieranDemo Demo                | kierandemodemo@gr   | nail.com                                        |                         | Decline Accept |
|                                | Nom 🔺                          | Accès à la Mailbox  | Droits liés au paiement des taxes               | Droits d'administration |                |
|                                | Robin Demo Representative Vous | Oui 🗸               | • Gérer, effectuer des paiements et consulter 👻 | • Oui                   |                |
|                                |                                |                     |                                                 |                         |                |
|                                |                                |                     |                                                 |                         |                |
|                                |                                |                     |                                                 |                         |                |
|                                |                                |                     |                                                 |                         |                |
|                                |                                |                     |                                                 |                         |                |
|                                |                                |                     |                                                 |                         |                |
|                                |                                |                     |                                                 |                         |                |
|                                |                                |                     |                                                 |                         |                |
|                                |                                |                     |                                                 |                         |                |
| «                              |                                |                     |                                                 |                         |                |

L'utilisateur concerné apparaît immédiatement dans la liste des membres de la société, et l'administrateur de la société peut lui octroyer des droits d'accès supplémentaires, tel que précisé dans les sections 2.3 et 2.4 du présent guide.

Si vous avez demandé l'accès aux comptes courants, vous et l'administrateur de votre société recevrez un courriel de l'OEB vous informant que la demande est en cours de traitement.

#### Votre rôle et celui de l'administrateur de la société en cas de changement de société

L'administrateur de la société doit sélectionner l'option "Membres de la société" dans l'espace **Administration** et supprimer l'utilisateur en cliquant sur le nom de l'utilisateur et en sélectionnant l'option de suppression de l'utilisateur de la société.

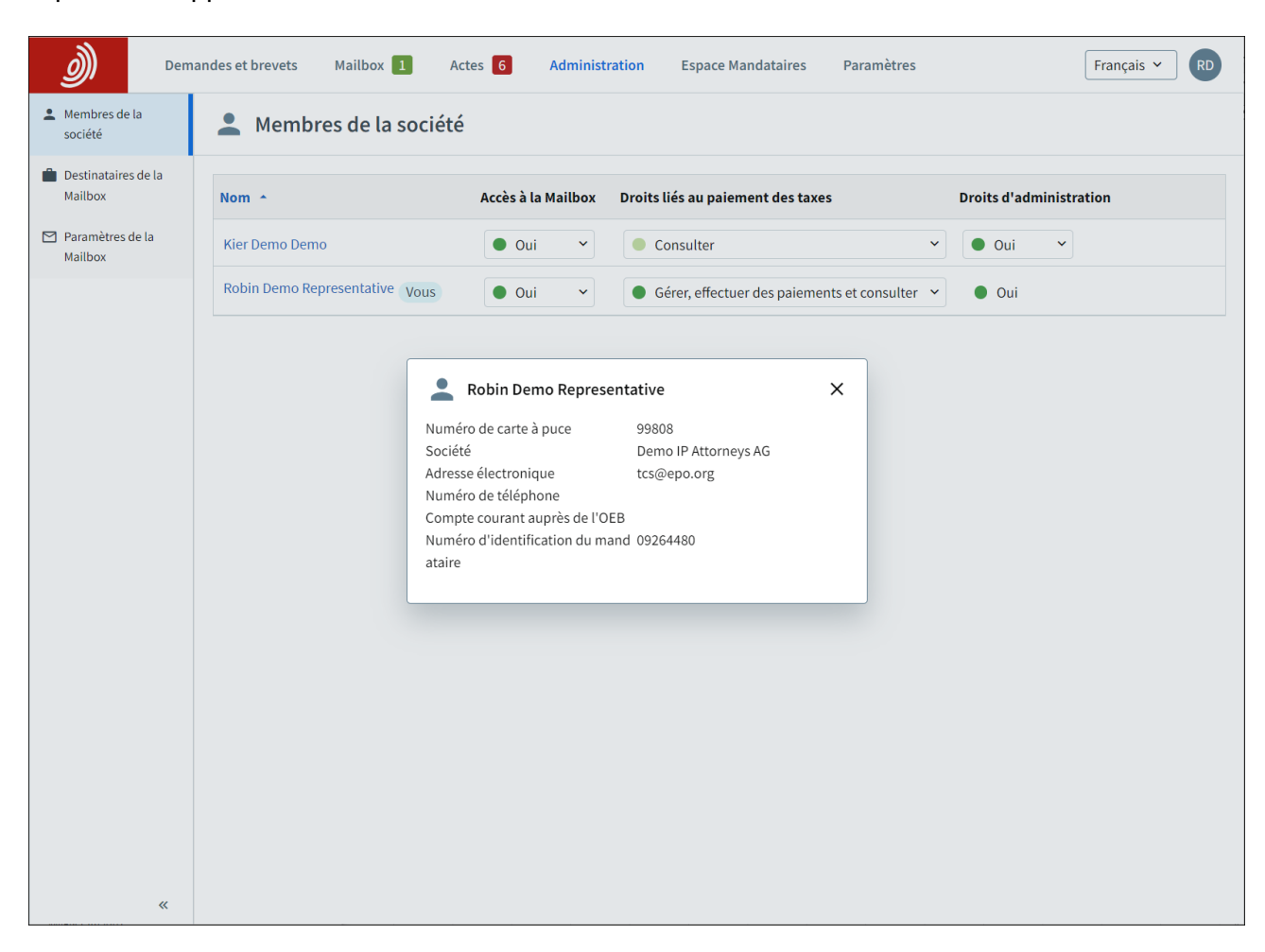

Votre compte OEB lui-même ne sera pas supprimé, mais il ne sera plus associé à une société MyEPO.

Pour continuer d'utiliser les services MyEPO, vous devez créer une nouvelle société (voir section 2.1) ou vous joindre à une société existante (voir section 2.2). Veuillez également actualiser l'adresse électronique associée à votre compte OEB en vous connectant à la page **Paramètres de compte**.

## 2.3 Gestion des droits d'utilisateur et des destinataires

Les administrateurs de société disposent, parmi les options de menu dans MyEPO, d'un espace **Administration**.

Dans l'onglet **Membres de la société**, vous pouvez consulter la liste des utilisateurs associés à votre société et spécifier lesquels doivent disposer d'un accès à la Mailbox, du droit de s'acquitter de taxes, des droits d'administration et des droits de signature et d'envoi des soumissions. Vous pouvez également consulter l'identité des autres administrateurs de votre société.

| <u>)</u> Dema               | indes et brevets Mailbox         | 2 Actes 2 Ad       | ministration Espace Mandataires Paramètres      |                         |                | 🖄 🛛 Français 👻 R |
|-----------------------------|----------------------------------|--------------------|-------------------------------------------------|-------------------------|----------------|------------------|
| Membres de la société       | 💄 Membres de la                  | société            |                                                 |                         |                |                  |
| Mailbox                     | Nom +                            | Accès à la Mailbox | Droits liés au paiement des taxes               | Droits d'administration | Signing rights | Sending rights   |
| Paramètres de la<br>Mailbox | Freddie Demo Vertreter           | • Oui v            | Gérer, effectuer des paiements et consulter     | • Oui •                 | • Yes •        | ● Yes            |
|                             | Matiese Demo<br>Mandataire       | • Oui v            | • Gérer, effectuer des paiements et consulter v | Oui ~                   | • Yes •        | • Yes •          |
|                             | Peter Demo Paralegal             | • Oui •            | Gérer, effectuer des paiements et consulter     | • Oui •                 | • Yes ~        | • Yes 🗸          |
|                             | Pier Demo Parajuriste            | • Oui v            | Consulter v                                     | • Non ~                 | • Yes •        | ● Yes ~          |
|                             | Robin Demo<br>Representative     | • Oui v            | ● Gérer, effectuer des paiements et consulter ∨ | Oui                     | Oui            | Oui              |
|                             | Ros Demo<br>Rechtsanwaltsgehilfe | • Oui v            | • Aucun droit ~                                 | Non V                   | ● Yes ~        | Yes ~            |
|                             | 4                                |                    |                                                 |                         |                |                  |
|                             |                                  |                    |                                                 |                         |                |                  |
|                             |                                  |                    |                                                 |                         |                |                  |
|                             |                                  |                    |                                                 |                         |                |                  |
|                             |                                  |                    |                                                 |                         |                |                  |
|                             |                                  |                    |                                                 |                         |                |                  |
| « Collapse                  |                                  |                    |                                                 |                         |                |                  |

L'onglet **Destinataires de la Mailbox** vous permet de gérer les "destinataires" dont les notifications électroniques peuvent être envoyées à la Mailbox de la société et dont les portefeuilles sont accessibles dans MyEPO. Un "destinataire" peut être un mandataire européen, un groupement de mandataires européens, un avocat ou une partie assurant elle-même sa représentation (demandeur, titulaire, opposant/intervenant ou requérant).

| EP0 Administration                                                            | × +                             |                             |                              |         |    | $\sim$ | _    |        | ×   |
|-------------------------------------------------------------------------------|---------------------------------|-----------------------------|------------------------------|---------|----|--------|------|--------|-----|
| < → C ☆                                                                       | my-o.epo.org/user-area/ma       | ilbox-osa/admin/recipients/ |                              |         | QĖ | ☆      | *    |        | ) : |
| Dem Dem                                                                       | andes et brevets Mailbox A      | ctes 9 Administration Es    | space Mandataires Paramètres |         |    |        | Fran | çais 🖌 | RD  |
| Membres de la société                                                         | 💼 Destinataires des r           | notifications envoyées à l  | a présente Mailbox           |         |    |        |      |        |     |
| <ul> <li>Destinataires de la<br/>Mailbox</li> <li>Paramètres de la</li> </ul> | ( Ajouter un(e) destinataire    | Demande de lien PCT         |                              |         |    |        |      |        |     |
| Mailbox                                                                       | Destinataires                   |                             |                              |         |    |        |      |        |     |
|                                                                               | Catégorie                       | Nom 🔶                       | Notifications électroniques  |         |    |        |      |        |     |
|                                                                               | 2 Association                   | Demo IP Attorneys AG        | Oui V                        | Retirer |    |        |      |        |     |
|                                                                               | 2 Applicant                     | Demo Manufacturing Co. GmbH | Oui 🗸                        | Retirer |    |        |      |        |     |
|                                                                               | 🚨 Representative                | Demo Representative Robin   | Oui 👻                        | Retirer |    |        |      |        |     |
|                                                                               | Adresses électroniques utilisée | es pour le lien PCT         |                              |         |    |        |      |        |     |
|                                                                               | Adresse électronique 🔶          |                             |                              |         |    |        |      |        |     |
|                                                                               | Pas de lien PCT demandé         |                             |                              |         |    |        |      |        |     |
|                                                                               |                                 |                             |                              |         |    |        |      |        |     |
| ~                                                                             |                                 |                             |                              |         |    |        |      |        |     |

Lorsque l'ajout d'un nouveau destinataire à une Mailbox est demandé, l'OEB vérifie que le destinataire est associé à la société. Si ce n'est pas le cas, le destinataire sera contacté.

Un destinataire ne peut être inscrit dans MyEPO qu'une seule fois, et il ne peut l'être que pour une seule société. Lorsqu'un destinataire a été ajouté à votre société, son portefeuille de demandes est accessible dans MyEPO aux utilisateurs qui disposent d'autorisations de consultation des portefeuilles (voir section 2.4).

Dans le cas d'un demandeur ou mandataire international dans le cadre de demandes PCT internationales pour lesquelles l'OEB agit en qualité d'ISA ou d'IPEA, vous pouvez également demander des "Liens PCT" dans l'onglet Destinataires de la mailbox. Ces liens permettent la réception des notifications de l'OEB dans votre Mailbox.

Lorsque vous demandez un Lien PCT, il vous est demandé de saisir l'adresse électronique spécifiée dans le formulaire PCT/RO/101 ou celle qui a entre temps été fournie au Bureau international de l'OMPI.

Un message électronique demandant au destinataire de se connecter à MyEPO et d'accepter l'association de l'adresse électronique à cette Mailbox sera alors envoyé à cette adresse depuis l'adresse noreply@epo.org.

Sélectionnez "Oui" dans la colonne Notifications électroniques pour que toutes les notifications de l'OEB concernant des demandes PCT associées à cette adresse soient envoyées à votre Mailbox.

Vous pouvez également choisir à tout moment de ne plus recevoir de notifications électroniques ou de supprimer le Lien PCT de votre Mailbox.

Dans l'onglet **Paramètres de la Mailbox**, vous pouvez activer et désactiver la Mailbox de votre société.

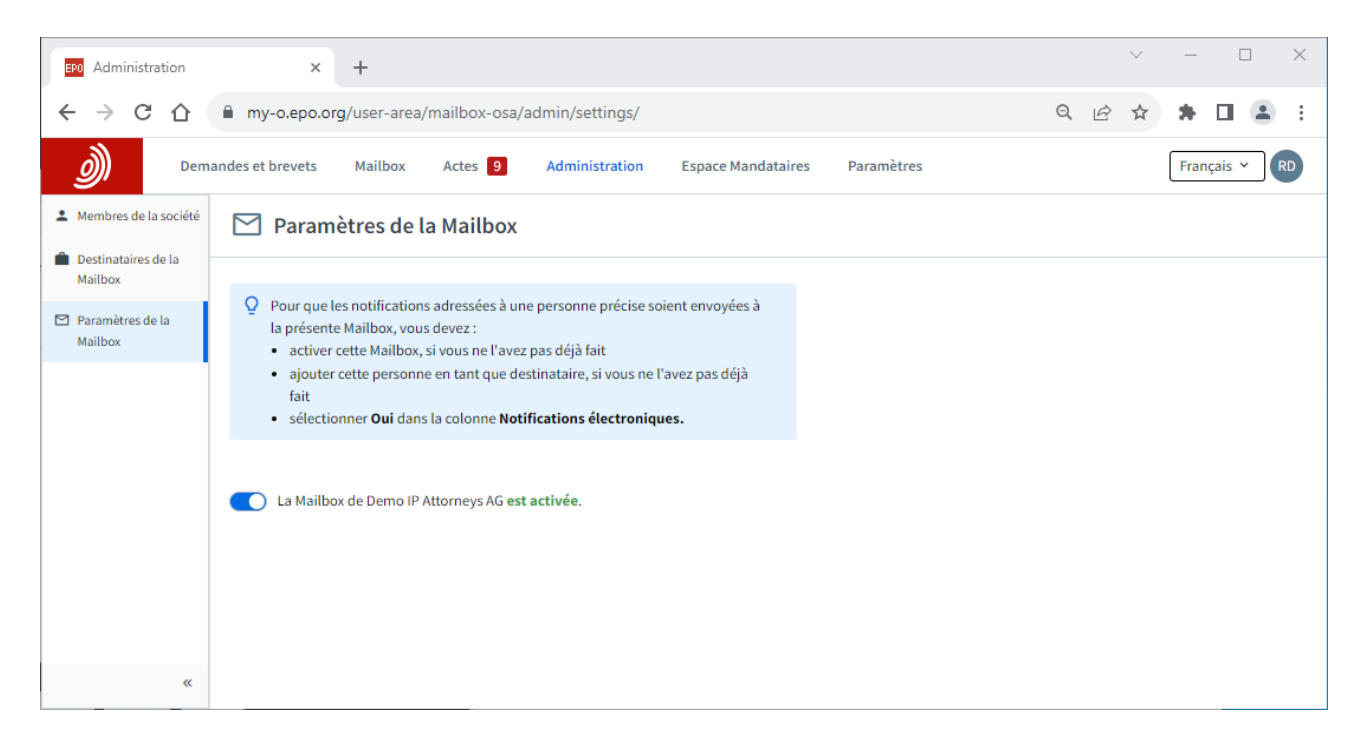

Pour plus d'informations sur l'utilisation de votre Mailbox, veuillez consulter le guide des fonctionnalités de MyEPO sur le traitement des communications de la Mailbox.

#### 2.4 Gestion des autorisations de consultation des portefeuilles de demandes

Les administrateurs de société disposent, parmi les options de menu dans MyEPO, d'un espace **Demandes et brevets**.

Lorsque vous sélectionnez Demandes et brevets, la liste des mandataires et des groupements ajoutés en tant que destinataires pour votre société s'affiche à gauche (voir section 2.1).

Lorsque vous sélectionnez l'un de ces mandataires ou groupements, le portefeuille de demandes correspondant s'affiche.

Vous pouvez ensuite accorder aux utilisateurs de votre société l'autorisation de consulter le portefeuille concerné en cliquant sur **Gérer les autorisations**. Lorsque vous accordez à un utilisateur le "Contrôle total", il peut :

- consulter les demandes du mandataire ou du groupement, y compris les demandes non publiées;
- consulter les documents associés à ces demandes, y compris les documents non publics ;
- réaliser des actes de procédure en attente pour les demandes, à savoir préparer le dépôt de pièces et le paiement de taxes, signer les documents et les envoyer à l'OEB.

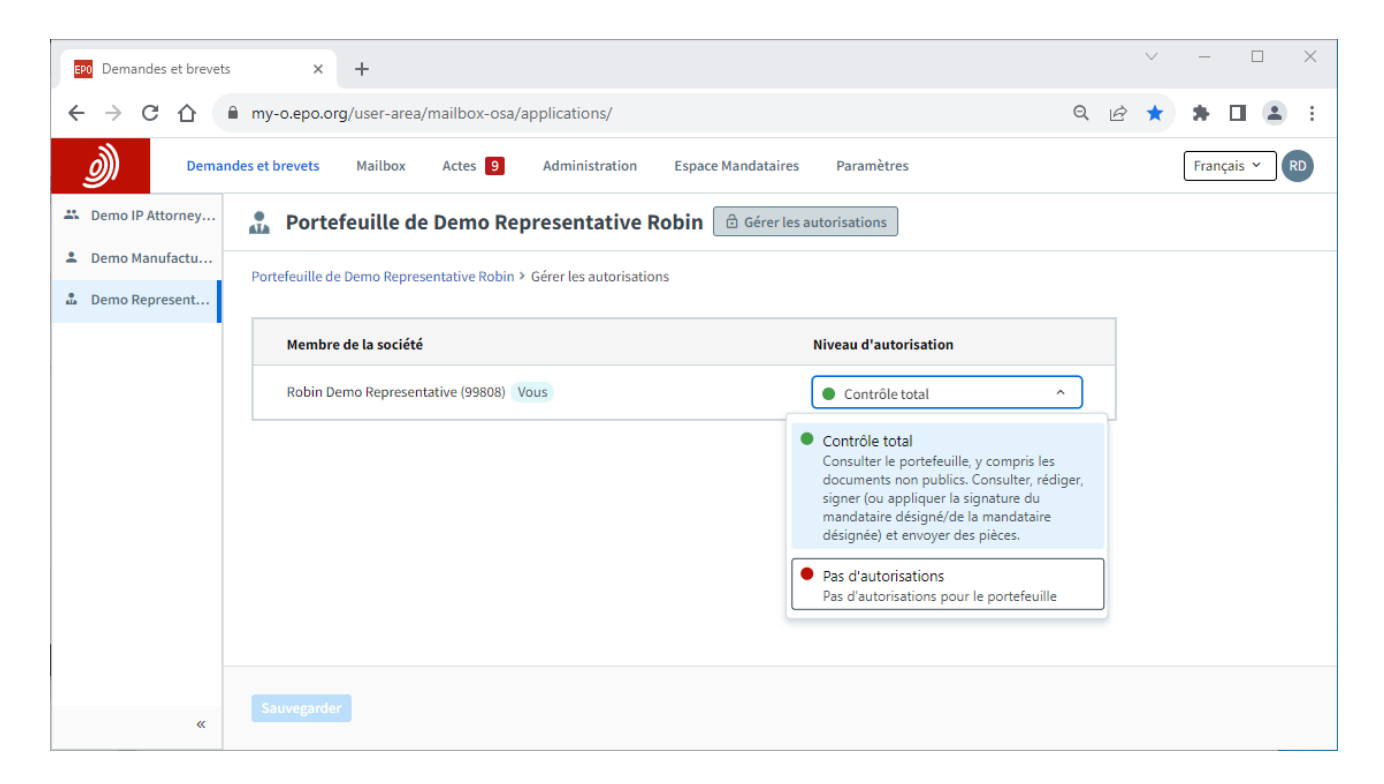

## 2.5 Gestion des autorisations d'utilisation de l'espace Mandataires

L'**espace Mandataires** de MyEPO permet aux mandataires de gérer leur inscription sur <u>la liste des</u> mandataires européens près l'Office européen des brevets.

Chaque mandataire figurant sur cette liste dispose d'un espace Mandataires qui lui est personnel, et il peut autoriser d'autres utilisateurs de sa société à utiliser cet espace en son nom.

L'administrateur de la société n'est pas habilité à accorder cette autorisation au nom du mandataire.

Si vous êtes mandataire, connectez-vous à MyEPO et rendez-vous dans votre **espace Mandataires**. Sélectionnez l'option "Gérer les autorisations" et spécifiez quels membres de la société sont autorisés à utiliser votre espace en votre nom.

Un utilisateur auquel l'accès a été octroyé pourra consulter dans l'espace Mandataires la liste des mandataires qui l'ont autorisé à utiliser leur espace en leur nom.